### 上大集团一卡通充值及圈存方式

一、现金充值

上海大学各个食堂充值点现金充值

二、支付宝充值

1. 打开支付宝, 进入"首页", 选择"更多"

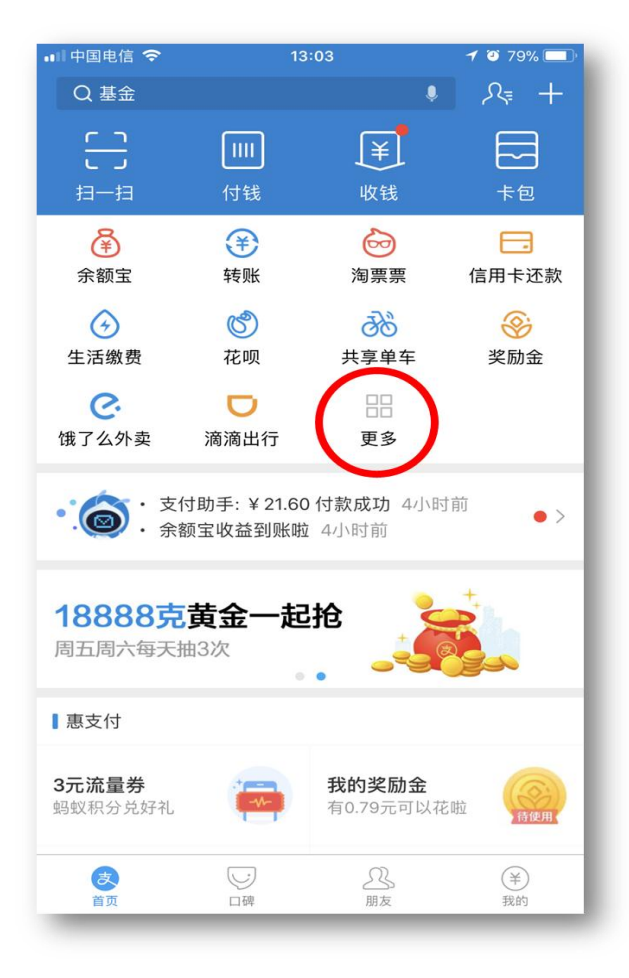

### 2. 在"教育公益"栏目中找到"校园工作"

| 💵 中国电信 🗢                | 13          | :03            | I O 79% 🔳 · |  |
|-------------------------|-------------|----------------|-------------|--|
| <b>く</b> 首页 Q           | 全部应用        |                |             |  |
| ■购物娱乐                   |             |                |             |  |
| <del>,</del>            | $\bigcirc$  | Ē              |             |  |
| 游戏中心                    | 蚂蚁庄园        | しば             | 彩票          |  |
| 14                      | <u></u>     |                |             |  |
| 人脸识别                    |             |                |             |  |
|                         |             |                |             |  |
| 教育公益                    | ~           | <b>6</b> 0     | ~           |  |
| 校                       | いたのである      | 空心地感           |             |  |
| 松西工作                    | 教育缴贷        | 发心捐赠           | 蚂蚁稀杯杯       |  |
| 2.02                    | E?          |                |             |  |
| 中小学                     | 运动          |                |             |  |
| ■第三方提供服务                | 25          |                |             |  |
| $\overline{\mathbf{O}}$ |             | C.             |             |  |
| 淘票票                     | 滴滴出行        | 饿了么外卖          | 天猫          |  |
| 淘                       | 超市          |                | <b>(</b>    |  |
| 淘宝                      | 天猫超市        | 火车票机票          | 飞猪旅行        |  |
| E                       | $\land$     | $(\mathbf{b})$ | 命           |  |
| 未来酒店                    | 爱彼迎         | →<br>优酷        | 租房          |  |
| 뀩                       | <u>(¥</u> ) | ofo            |             |  |
| ►<br>福员外                | 来分期         | ofo小黄车         |             |  |
|                         |             |                |             |  |

3. 选择"一卡通"

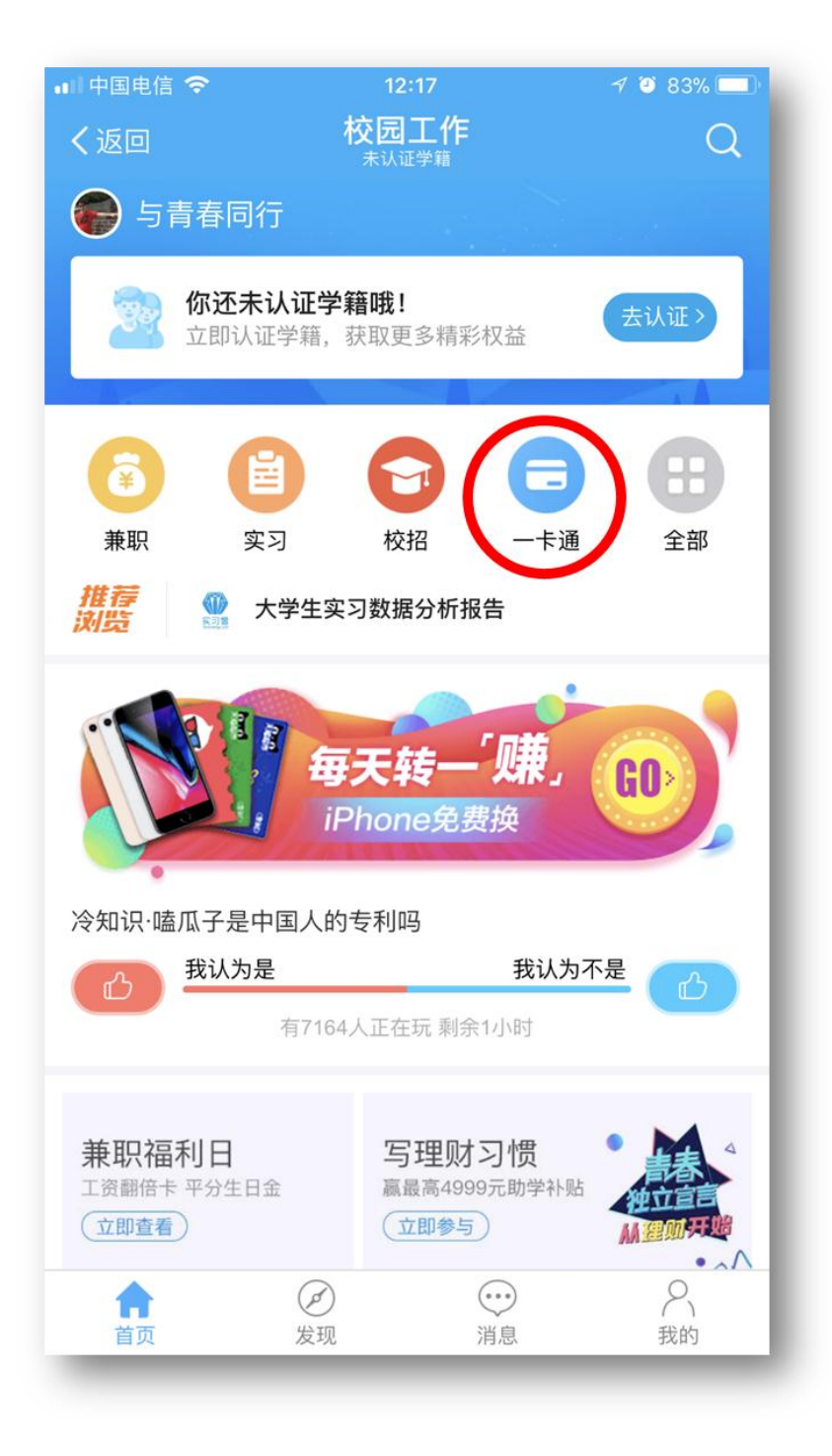

4. 进行"新卡充值"

## 5. 选择"上海大学",输入"姓名"、"卡号" (即编号: 63XXXXX)

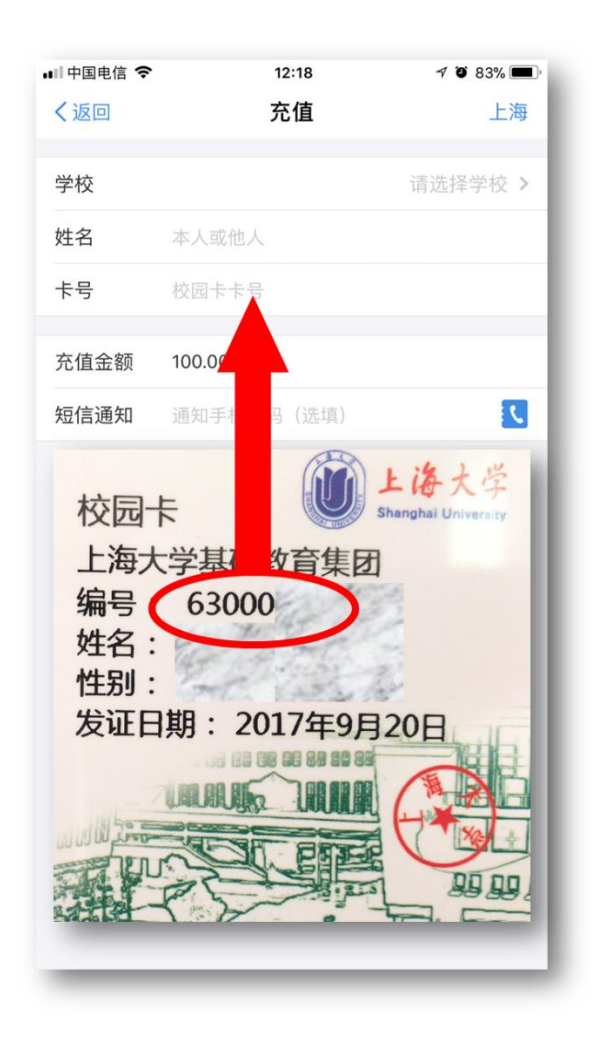

6. 充值后 5 分钟内会在"待圈存"内显示,可以 至每个食堂的一卡通管理机进行圈存。

# 三、圈存(支付宝充值方式后)

1. 充值到账后到圈存机进行操作

1) 将卡放入卡槽内,点击一卡通管理

| <b>じ上海大学</b><br>ReSet                    | r迎使用校园一卡通查询管理系统 |
|------------------------------------------|-----------------|
| New 一卡通管理                                | 自助捐款 >          |
| (②) 自助缴款 >                               | 使用帮助 >          |
| 技术支持:上海大学信息办<br>软件开发商: 🞯 14114期848478298 |                 |

# 2) 点击登录

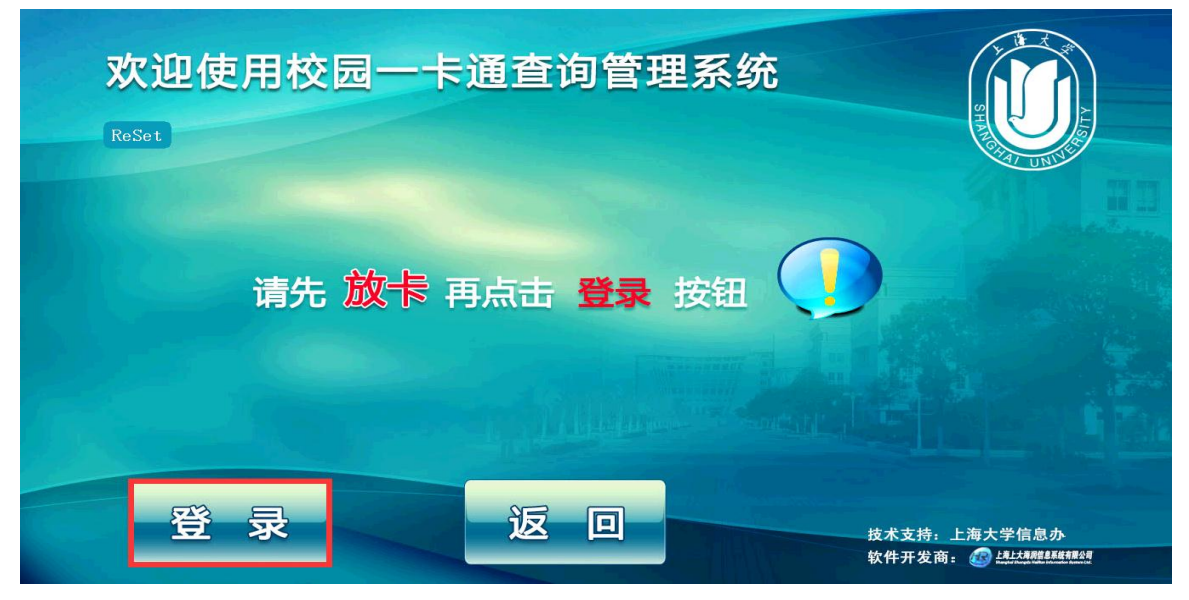

3) 点击在线账户

| 101上海大学                | 欢迎使用校园一卡通查询管理系统              |
|------------------------|------------------------------|
| ReSet 在线账户             | <ul><li>   み 自动转账 </li></ul> |
| <b>圖</b> 浴室欠款          | ■ 账户信息                       |
| <b>▲</b> 更新卡信息         |                              |
| <b>I</b> 交易明细          | ● 解挂申请                       |
| 技术支持,上海大学信息办           |                              |
| 软件开发商: @ LIAKTREEKER#A | * 操作结束后请选择注销                 |

4) 点击全部金额(也可手动输入金额),点 击确定。

|       | 1)上海大学                                  | 欢迎   | 使用校园一 | ·卡通查询 | 」管理系统 |  |
|-------|-----------------------------------------|------|-------|-------|-------|--|
| ReSet |                                         | 在线账户 | 转账    |       |       |  |
|       | 在线账户余额(元)                               | 2.1  | 7     | 8     | 9     |  |
|       | 转账金额(元)                                 | 全部金额 | 4     | 5     | 6     |  |
|       | 卡余额(元) 🧿                                |      | 1     | 2     | 3     |  |
|       | 确定                                      | 返回   | 0     |       | Del   |  |
|       | 技术支持:上海大学信息办<br>软件开发商: 🕜 - 「北太界開始系現有限公司 |      |       |       |       |  |

# 5) 点击右下角注销。

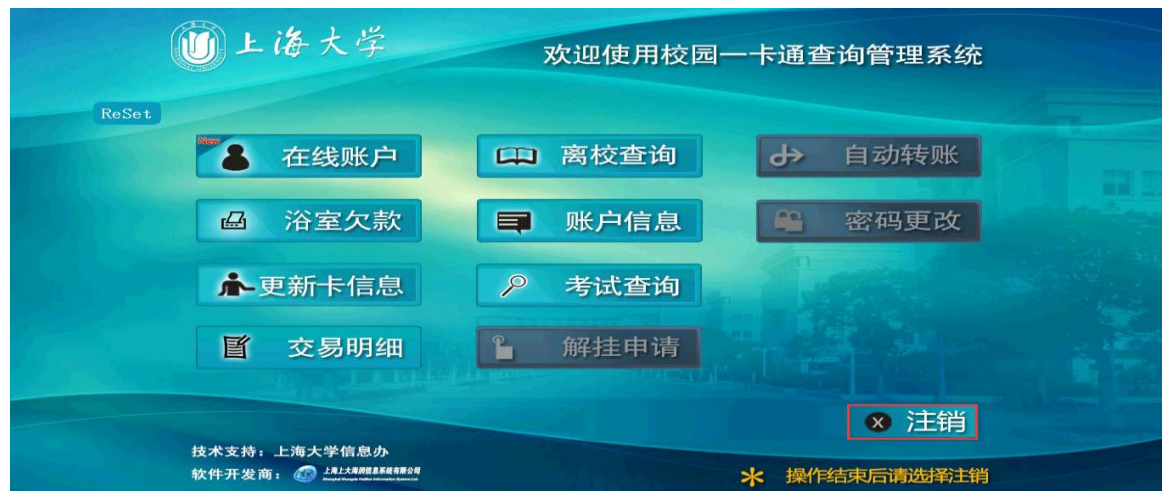